## ADAM Local / Remote Trunking Setup Procedure

#### trunking.doc

10-9-00

The following procedure is for initial general set up of trunks in an ADAM system. Specific usage, cascading, fixing may be applied later by referring to the CStrunk User Manual.

Use Trunk Master firmware ver 7.2.5A (U9=ed01, U13=5402) or later **Do not use ver 7.2.7**. Use CStrunk ver 7.2.1 or later.

#### **Communication Port Setup**

Run CStrunk from true DOS. This application will not run under Windows' DOS shell.

When you first run CStrunk, you will have to set the baud rate to 19.2K baud for communication with the Trunking Master Controller. You may also have to change the CStrunk COM port setting. CStrunk uses COM1 as the default port for communication with the Trunking Master Controller, with COM2 as the only alternate choice. (If your mouse is connected to COM1, it will not work when you start CStrunk.) To setup the COM port:

To change either the baud rate or the comm port setting, select the desired item, then press the SPACE BAR. (Or click on the desired item with the left mouse button.)

If selecting baud rate other than 19.2k, dip switches on octal UART (FC9589-IOU) in the Trunk Master Controller must be set accordingly. See dip switch table.

To activate the changes, press the ESCAPE key. (Or click on either item with the right mouse button.) After a few moments, the message "Uploading data" should appear in the lower-left corner of the CStrunk screen, and "On-line" should appear in the lower-right side of the screen. If this does not happen, the cable may be incorrectly wired. See cable wiring for further information.

**Note:** If you are using a mouse, you must exit CStrunk and restart the program to re-initialize the mouse. Press- the F2 key to open the File menu on the menu bar. Use the DOWN arrow key to select "Exit to DOS". Then, press the ENTER key. When you restart CStrunk, the mouse should be operational.

Check that both "File" and "Mode" are indicating "on-line". If not, recheck baud rate, comm port setting, and communication cable between PC and the Trunk Master for correct pin-out. (see diagram)

#### **Assigning Trunked Intercom Names**

Go to "Intercoms", then "Names" and create names for each of the intercoms used in the trunked system.

Next go to "Intercoms", then "Setup" and set the baud rate for each local intercom named to 38.4k. Remote intercoms must be set **only** to 9600. This sets the communication data rate for each intercom system connected to the Trunk Master.

**Note:** ADAM Master Controller cards must have dip switch 4 of S1 set to off for 38.4k baud. Also, note that newer versions of ADAM intercoms determine the ADAM-to-TM by selecting or clearing "Allow for remote trunk master" on the Options tab of the intercom reconfiguration dialog.

Now document actual hardware port numbers that the named computers are connected to on the Trunk Master Controller.

From the "Master" menu, select "Activate Chgs".

## ADAM Local / Remote Trunking Setup Procedure

### **Defining Trunks**

From the "Trunks" menu, select "Defs for All" and select the first block of 50 trunk lines.

You can begin to configure a trunk by positioning the cursor in the "Port" column. You can then use the pick lists at the right side of the screen to select a port. The selected port will automatically be entered in the "Port" column, and the intercom system name will be entered in the "Intercom" column.

"Defining Trunks": If you have just defined an intercom, and you try to define trunks for it, CStrunk won't have any alphas for that matrix. You should go to Status / Intercom, and wait for the intercom to come up to date (e.g. report "OK ADAM"); then select Master / Open On-Line to refresh the alphas.

There will be two "Intercom" entries (one above the other) for each end of the trunk, as well as a corresponding port specific to each intercom named.

Repeat the same procedure for trunks 2 - x.

Next, under "file", select "Set All Chg Flags" then go to "Master" and select "Activate Chgs". This cannot be done on-line. This only applicable when editing a file.

For each intercom configured, allow space for about 20 spare trunks between each block of assigned trunks for future expansion.

#### **Telebyte Converter**

Connect T1+ and T1- from the ICP-97-TMX to the appropriate RS485 terminals on the Telebyte converter.

DTE / DCE switch may have to changed to enable data communication.

#### Master Controller Comm Port Connector Assignments

| Trunked Matrices 1-8<br>(bottom card) |       |      |     |        |       |  |
|---------------------------------------|-------|------|-----|--------|-------|--|
| CONN                                  | PIN + | PIN- | GND | COMM # | TYPE  |  |
| J5                                    | 27    | 2    | 3   | 1      | RS422 |  |
| J5                                    | 30    | 5    | 28  | 2      | RS422 |  |
| J5                                    | 32    | 7    | 8   | 3      | RS422 |  |
| J5                                    | 35    | 10   | 33  | 4      | RS422 |  |
| J5                                    | 37    | 12   | 13  | 5      | RS422 |  |
| J5                                    | 40    | 15   | 38  | 6      | RS422 |  |
| J5                                    | 42    | 17   | 18  | 7      | RS422 |  |
| J5                                    | 45    | 20   | 43  | 8      | RS422 |  |

| Trunked Matrices 9-16<br>(middle card) |       |      |     |        |       |  |
|----------------------------------------|-------|------|-----|--------|-------|--|
| CONN                                   | PIN + | PIN- | GND | COMM # | TYPE  |  |
| J4                                     | 27    | 2    | 3   | 9      | RS422 |  |
| J4                                     | 30    | 5    | 28  | 10     | RS422 |  |
| J4                                     | 32    | 7    | 8   | 11     | RS422 |  |
| J4                                     | 35    | 10   | 33  | 12     | RS422 |  |
| J4                                     | 37    | 12   | 13  | 13     | RS422 |  |
| J4                                     | 40    | 15   | 38  | 14     | RS422 |  |
| J4                                     | 42    | 17   | 18  | 15     | RS422 |  |
| J4                                     | 45    | 20   | 43  | 16     | RS422 |  |

# Trunked Matrices 17-24

| (lop card) |       |      |     |        |        |  |
|------------|-------|------|-----|--------|--------|--|
| CONN       | PIN + | PIN- | GND | COMM # | TYPE   |  |
| J3         | 27    | 2    | 3   | 17     | RS422  |  |
| J3         | 30    | 5    | 28  | 18     | RS422  |  |
| J3         | 32    | 7    | 8   | 19     | RS422  |  |
| J3         | 35    | 10   | 33  | 20     | RS422  |  |
| J3         | 37    | 12   | 13  | 21     | RS422  |  |
| J3         | 40    | 15   | 38  | 22     | RS422  |  |
| J3         | 46    | 21   | 22  | 23     | RS232C |  |

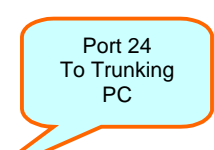

| J3 | 49 | 23 | 48 | 24 | RS232C |
|----|----|----|----|----|--------|
|----|----|----|----|----|--------|

## ADAM Local / Remote Trunking Setup Procedure

#### Comm 23 / 24 Baud Rate Setting

There are three (3) octal UART boards (FC-9589-IOU) stacked in the TM-9589 Trunk Master Controller. The bottom board is where the baud rate between the PC and Trunk Master are set. The factory default is 19.2kb. This setting may be changed to 38.8 for newer computers supporting faster communications by setting the dip switches on the bottom board as follows:

| SW-1 on J5 BOARD |        |                |                |        |                |                |  |  |
|------------------|--------|----------------|----------------|--------|----------------|----------------|--|--|
|                  | COMM24 |                |                | COMM23 |                |                |  |  |
|                  | Switch | Α              | В              | Switch | С              | D              |  |  |
| * BAUD<br>RATE   | 38.4   | $\hat{\Gamma}$ | $\hat{\nabla}$ | 38.4   | $\hat{\Gamma}$ | $\hat{\Gamma}$ |  |  |
|                  | 19.2   | $\hat{\nabla}$ | 企              | 19.2   | $\hat{\nabla}$ | 仑              |  |  |
|                  | 9600   | 企              | $\hat{\nabla}$ | 9600   | 企              | Ċ              |  |  |
|                  | 2400   | 企              | 仓              | 2400   | 企              | 仓              |  |  |

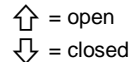

#### PC to Trunk Master Cable Pin-Out

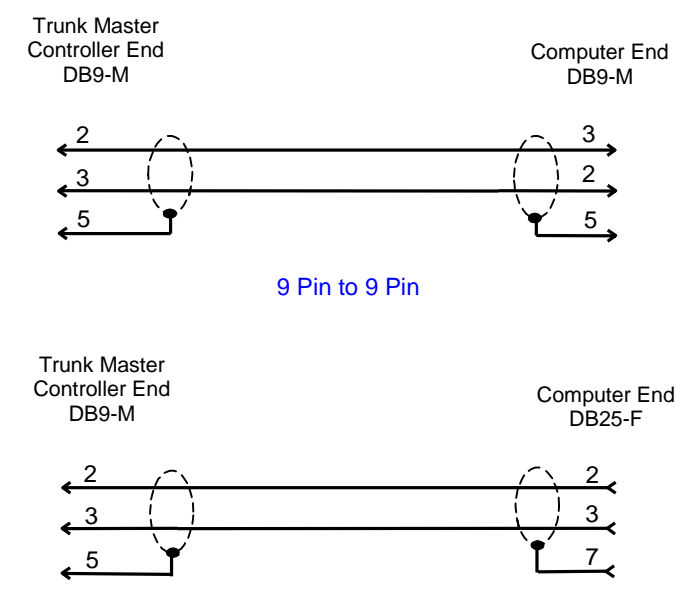

9 Pin to 25 Pin